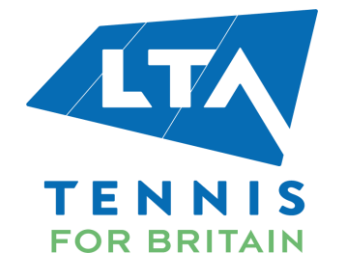

## **TICKET EXCHANGE GUIDE**

This document details the exchange process for tickets where you can exchange tickets for a different event/ change your seat/ change date. Please note that there is a no refund/ no credit policy for any type of ticket exchange.

## Ticket exchange process:

1. Log in with your account to access your tickets.

You will see the tickets you have purchased as follows:

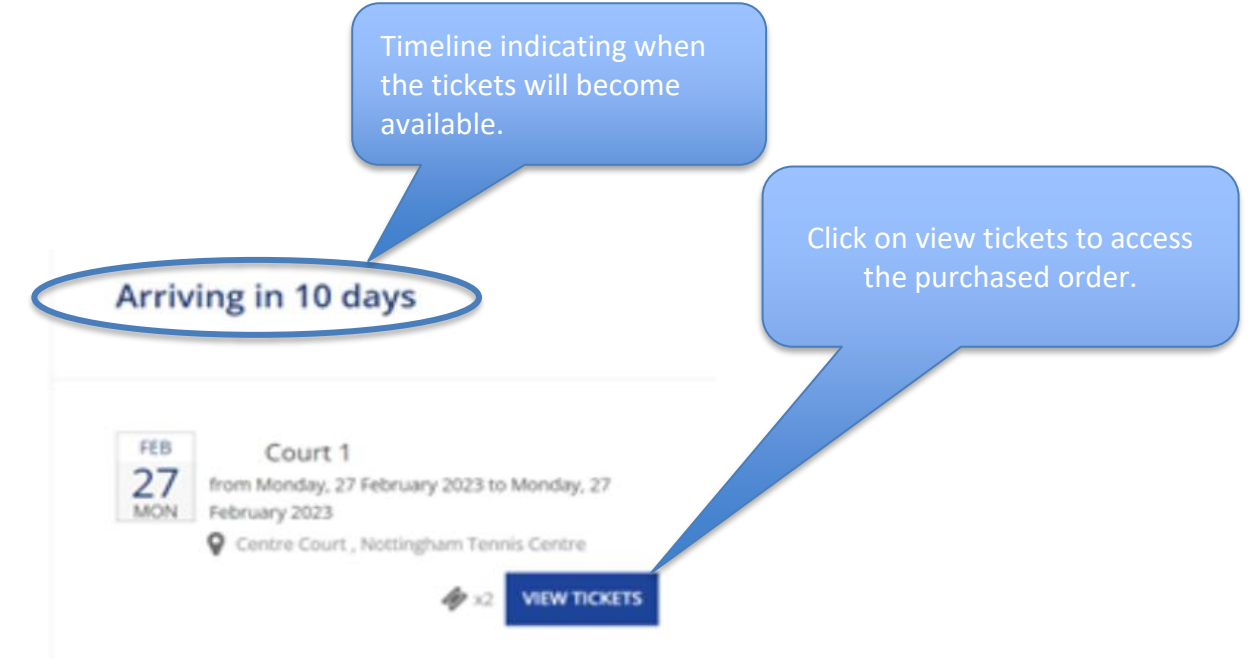

2. On the right side of the screen, you will see the following navigation menu that consists of an option titled: "Exchange Your Tickets". Using this option you can do the following:

- **<u>Change event:</u>** to get tickets for another event
- **Change the seat:** for the same performance date you have originally purchased tickets for
- o **<u>Change date:</u>** this enables you to choose another performance date for the same event

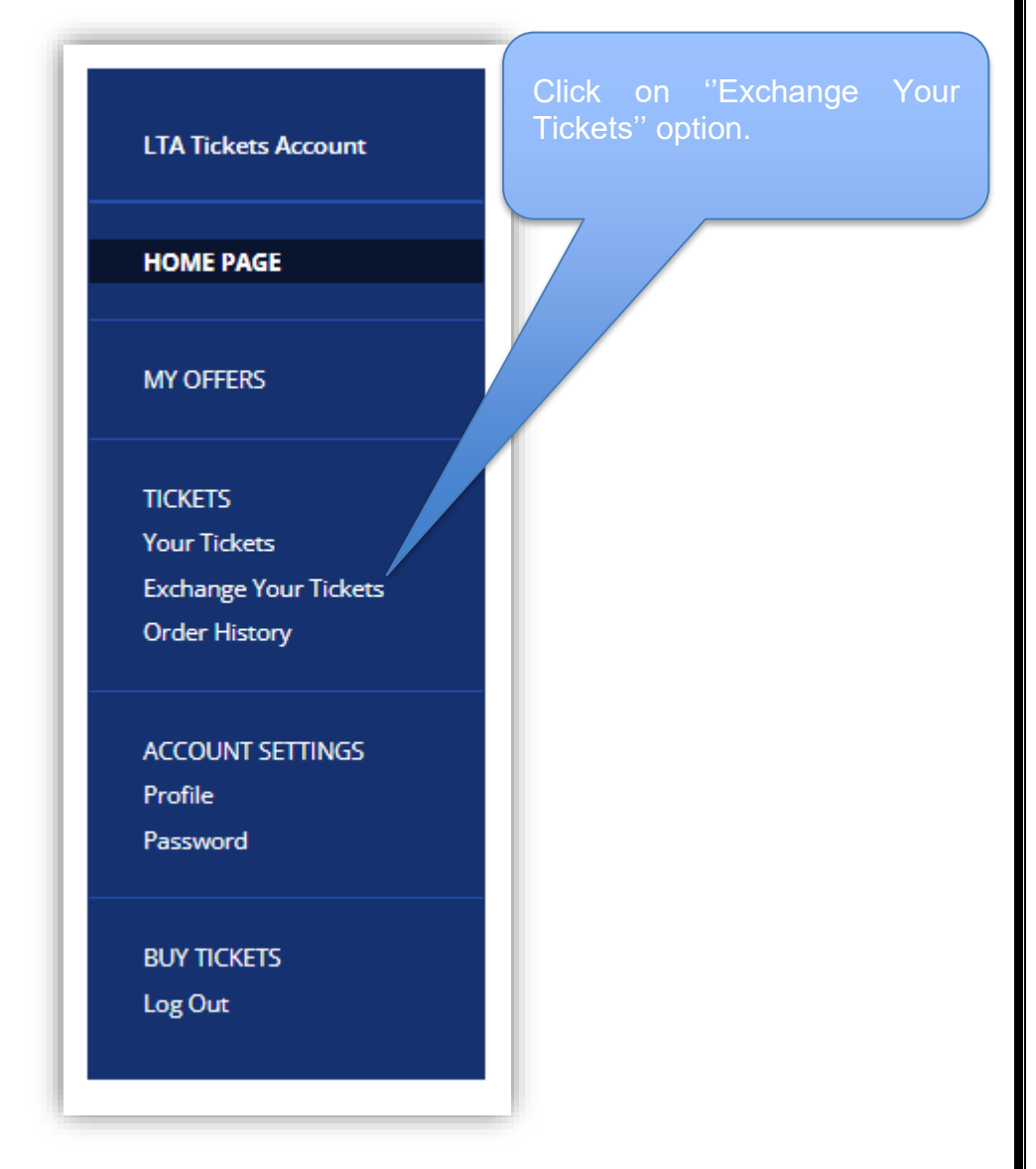

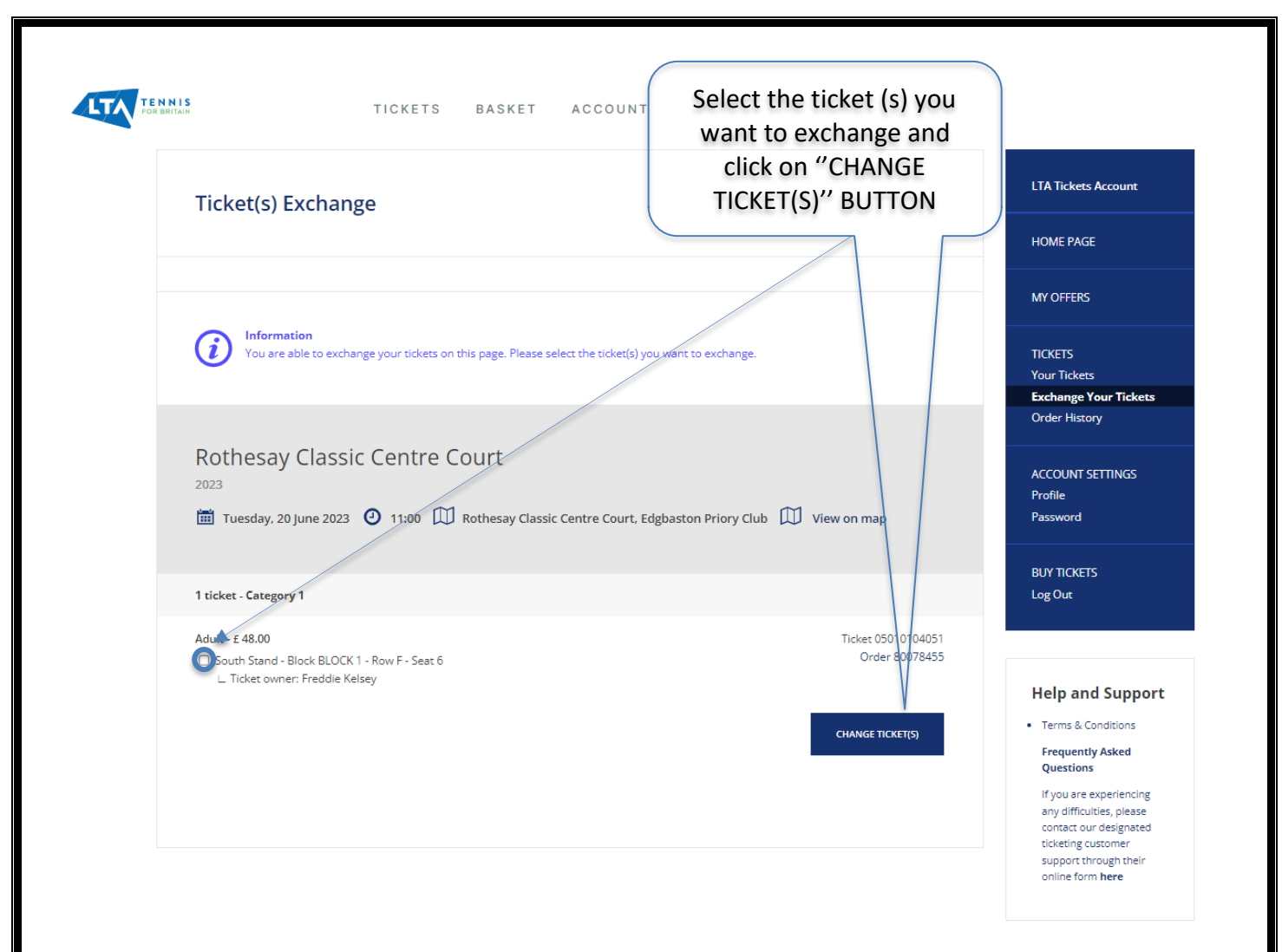

3. Once you have selected the ticket (s) you want to exchange and pressed on the "CHANGE TICKET(S)" button, you will be prompted with three options to select from as shown below:

| Rothesay Classic C                                                             | itre Court                                                              |
|--------------------------------------------------------------------------------|-------------------------------------------------------------------------|
| 🛅 Tuesday, 20 June 2023 🥑                                                      | 00 🖽 Rothesay Classic Centre Court, Edgbaston Priory Club 🖽 View on map |
| 1 ticket - Category 1                                                          | Change Event                                                            |
| Adult - £ 48.00 South Stand - Block BLOCK 1 - R L Ticket owner: Freddie Kelsev | · Seat 6 Change Your Seat(s)<br>Change Ticket Date                      |
|                                                                                | Cancel<br>CHANGE TICKET(S)                                              |
| -                                                                              |                                                                         |

| Inder Status   Inder Status   Inder Status   Inder Status   Inder Status   Inder Status     Inder Status     Inder Status <th>MORTH ISAD - Block BLOCK 1 - Row A - Seet 27  </th> <th>Adult - £ 33.00</th> <th></th> <th>Ticket 04010000943</th>                                                                                                    | MORTH ISAD - Block BLOCK 1 - Row A - Seet 27                                                                                                    | Adult - £ 33.00                                                                                                    |                                                                                                    | Ticket 04010000943                                    |
|----------------------------------------------------------------------------------------------------|----------------------------------------------------------------------------------------------------|----------------------------------------------------------------------------------------------------|----------------------------------------------------------------------------------------------------|-------------------------------------------------------|
| L Tacket owner: Fizza Abid<br>duit - 2 3.00<br>DVDTH STAND - Block BLOCK 1 - Row A - Seat 28<br>Tacket owner: Fizza Abid<br>Under Tacket Jone<br>Tacket owner: Fizza Abid<br>(cancel<br>cancel<br>cancel<br>Cancel<br>Canc                                                                                                    | L Ticket owner: Fizza Abid<br>L Ticket owner: Fizza Abid<br>L                                                                                                    | NORTH STAND - Block BLOCK 1 - Row A - S                                                                                                    | eat 27                                                                                                    | Change Event                                          |
| duit - £ 3.00<br>DORTH STAND - Block BLOCK 1 - Row A - Seat 28<br>Ticket owner: Fizza Abid                                                                                                    | dut - £ 3.00<br>DACITH STAND - Block BLOCK 1 - Row A - Seat 28<br>L Tcket owner: Fizza Abid<br>Cancel<br>Cancel<br>Cance         | ∟ Ticket owner: Fizza Abid                                                                                                    |                                                                                                    |                                                       |
| Contribution     Change Ticket Date     Cancel     Cancel     Can                                                                                                    | Change Ticket Date<br>L Ticket owner: Fizza Abid<br>Cancel<br>Cancel | Adult - £ 33.00                                                                                                    |                                                                                                    | change four seat(s)                                   |
| Cincel   Cancel   Cincel   Cincel Cincel Cincel <p< td=""><td>z red<br/>card<br/>CHANGE TICKET(5)<br/>Letter the set of the set of the s</td><td>NORTH STAND - Block BLOCK 1 - Row A - S</td><td>eat 28</td><td>Change Ticket Date</td></p<> | z red<br>card<br>CHANGE TICKET(5)<br>Letter the set of the set of the s                                                                                                    | NORTH STAND - Block BLOCK 1 - Row A - S                                                                                                    | eat 28                                                                                                    | Change Ticket Date                                    |
| the sector of the sector of th                                                                                                    | th you want to exchange the tickets for another event, please select "CHANGE EVENT" which will the<br>direct you to a screen that will list the available events you can choose from. Click on "BUY" to<br>proceed with choosing the ticket (s) you want for the event:                                                                                                    |                                                                                                    |                                                                                                    | Cancel                                                |
| <text><section-header><complex-block><complex-block></complex-block></complex-block></section-header></text>                                                                                                    | If you want to exchange the tickets for another event, please select "CHANGE EVENT" which will there direct you to a screen that will list the available events you can choose from. Click on "BUY" to sprease select "CHANGE EVENT" which will there direct you to a screen that will list the available events you can choose from. Click on "BUY" to sprease select "CHANGE EVENT" which will there direct you to a screen that will list the available events you can choose from. Click on "BUY" to sprease select "Change Events" (s) you want for the event:<br><b>Stotesay Open Nottingham</b><br><b>Stotesay Open Center Court</b><br>There are a the available events you can choose from. Click on "BUY" to select the vent you want to get tickets<br><b>Stotesay Open Nottingham</b><br><b>Stotesay Open Center Court</b><br>There are a the available events which we have a the select the vent you want to get tickets<br><b>Stotesay Open Center Court</b><br><b>Stotesay Open Center Court</b><br><b>Stotesay Open Center</b><br><b>Stotesay Open Center</b>                                                                                                    |                                                                                                    |                                                                                                    | CHANGE TICKET(S)                                      |
| If you want to exchange the tickets for another event, please select "CHANGE EVENT" which will there direct you to a screen that will list the available events you can choose from. Click on "BUY" to proceed with choosing the ticket (s) you want for the event:<br>Chereasy Open Nottingham<br>For the available events you can choose from. Click on "BUY" to select the events of the events of the events of the events of the events of the events of the events of the events of the event you want to get tickets the event you want to get tickets of the event you want to get tickets of the event you want to get tickets of the event you want to get tickets of the event you want to get tickets of the event of the event of the event of the event of the event you want to get tickets of the event you want to get tickets of the event you want you want to get tickets of the event you want you want to get tic                                                                                                    | If you want to exchange the tickets for another event, please select "CHANGE EVENT" which will there direct you to a screen that will list the available events you can choose from. Click on "BUY" to proceed with choosing the ticket (s) you want for the events.                                                                                                    |                                                                                                    |                                                                                                    |                                                       |
| If you want to exchange the tickets for another event, please select "CHANGE EVENT" which will there direct you to a screen that will list the available events you can choose from. Click on "BUY" to proceed with choosing the ticket (s) you want for the event:<br>Click on "BUY" to select the vent you want to get tickets<br>Formation of the second to the event of the event you want to get tickets<br>Formation of the second to the event of the event of the event you want to get tickets<br>Formation of the second to the event of the event of the event you want to get tickets<br>Formation of the second to the event of the event of the event you want to get tickets<br>Formation of the second to the event of the event of the event you want to get tickets<br>Formation of the second to the event of the event of the event you want to get tickets<br>Formation of the second to the event of the event you want to get tickets<br>Formation of the second to the second to the                                                                                                    | If you want to exchange the tickets for another event, please select "CHANGE EVENT" which will there direct you to a screen that will list the available events you can choose from. Click on "BUY" to proceed with choosing the ticket (s) you want for the event:<br>Chesay Open Nottingham<br>Torrest of the event of the event of the event of the event of the event you want to get ticket the vont you want to get ticket the vont you want to get ticket t                                                                                                    |                                                                                                    |                                                                                                    |                                                       |
| <text><section-header><complex-block><complex-block></complex-block></complex-block></section-header></text>                                                                                                    | <text><section-header><complex-block><complex-block></complex-block></complex-block></section-header></text>                                                                                                    |                                                                                                    |                                                                                                    |                                                       |
| <section-header><complex-block><complex-block><complex-block><complex-block></complex-block></complex-block></complex-block></complex-block></section-header>                                                                                                    | If you want to exchange the tickets for another event, please select "CHANGE EVENT" which will there<br>direct you to a screen that will list the available events you can choose from. Click on "BUY" to<br>proceed with choosing the ticket (s) you want for the event:                                                                                                    |                                                                                                    |                                                                                                    |                                                       |
| the properties of the transformed of the transformed of the transforme                                                                                                    | If you want to exchange the tickets for another event, please select "CHANGE EVENT" which will there direct you to a screen that will list the available events you can choose from. Click on "BUY" to proceed with choosing the ticket (s) you want for the event:<br>Cheresay Open Nottinghan<br>Theresay Open Centre Court<br>rem 12 burn 12 cost<br>There 12 burn 12 cost<br>There 12 burn 12 burn 12 cost<br>There 12 burn 12 cost<br>There 12 burn 12 burn 12 cost<br>There 12 burn 1                                                                                                    |                                                                                                    |                                                                                                    |                                                       |
| th you want to exchange the tickets for another event, please select "CHANGE EVENT" which will here drive you to a screen that will list the available events you can choose from. Click on "BUY" to screet the overal screet with choosing the ticket (s) you want for the event:<br>Click on "BUY" to screet the overal screet with choosing the ticket of the overal screet with choosing the ticket of the overal screet with choosing the overal screet with choosing the overal screet with choosing the ticket of the overal screet with choosing the overal screet with choosing the overal screet with choosing the overal screet with choosing the overal screet with choosing the overal screet with choosing the overal screet with choosing the overal screet with choosing the overal screet with choosing the overal screet with choosing the overal screet with choo                                                                                                    | the van to exchange the tickets for another event, please select "CHANGE EVENT" which will the variable events you can choose from. Click on "BUY" to select the events with choosing the ticket (s) you want for the events.                                                                                                    |                                                                                                    |                                                                                                    |                                                       |
| <pre>in you want to calculate the takets for another event, prease sector christed event want the draw draw draw draw draw draw draw draw</pre>                                                                                                    | in you want to excluding the tablets for another events, prease strett is chirated trade to the duration of the sector is chirated to the durate the durate to a screeen that will list the available events you can choose from. Click on "BUY" to select the screet with choosing the ticket (s) you want for the event:<br><b>Chick on "BUY" to select the screet screet chirated to the screet screet chirated trade to a screeen that will list the available events you can choose from. Click on "BUY" to select the screet screet s</b>                                                                                                    | If you want to exchange the tid                                                                                                    | ckets for another event inlease so                                                                                                    | elect "CHANGE EVENT" which will then                  |
| proceed with choosing the ticket (s) you want for the event:                                                                                                    | proceed with choosing the ticket (s) you want for the event:                                                                                                    | direct you to a screen that will                                                                                                    | list the available events you can                                                                                                    | choose from. Click on "BUY" to                        |
| Achesay Open Notingham   Figure 1: 1: 1: 1: 1: 1: 1: 1: 1: 1: 1: 1: 1:                                                                                                    | Achtesay Open Nottingham     Cick on "BUY" to select the control open in the control open in the control op                                                                                                    | proceed with choosing the tick                                                                                                    | xet (s) you want for the event:                                                                                                    |                                                       |
| Contraction   Contraction Contraction Cont                                                                                                    | Acheese Open Notificiants<br>For the source of the source of the source o                                                                                                    |                                                                                                    |                                                                                                    | Click on "BUY" to select the                          |
| Image: Construction of the construction of the construc                                                                                                    | Note<br>Coupe<br>Coupe<br>                                                                                                    | Rothesay Open Nottingham                                                                                                    |                                                                                                    | event you want to get tickets                         |
| CENERLotesParterBreazeImage: State of the state of the stat                                                                                                    | CENERGE<br>Current Current<br>Current<br>Torna to and to an analysisContracting<br>Current<br>Current<br>Cu                                                                                                    | ON SALE                                                                                                    | ON SALE .                                                                                                    |                                                       |
| Contracting <b>Contracting of the say of the says of the says of the say</b>                                                                                                    | Cickesay Open Centre Court   Image: Torm 12 to Jun 18, 2023                                                                                                    | CENTDE                                                                                                    | CDAIIND                                                                                                    |                                                       |
| Rothesay Open Centre Court   Brom 12 to Jun 18, 2023                                                                                                    | Rothesay Open Centre Court   Form 12 to Jun 18, 2023     Bry     Bry     Bry     Bry     Bry     Bry     Bry     Bry     Bry     Bry     Bry     Bry     Bry     Bry     Bry     Bry     Bry     Bry     Bry     Bry     Bry     Bry     Bry     Bry     Bry     Bry     Bry     Bry     Bry     Bry     Bry     Bry     Bry                                                                                                    | COURT                                                                                                    | ADMISSION                                                                                                    | PARKING                                               |
| Rothesay Open Centre Court   Image: From 12 to Jun 18, 2023     Buy     Buy     Buy     Buy     Buy     Buy     Buy     Buy     Buy     Buy     Buy     Buy     Buy     Buy     Buy     Buy     Buy     Buy     Buy     Buy     Buy     Buy     Buy     Buy     Buy     Buy     Buy     Buy     Buy     Buy     Buy     Buy     Buy                                                                                                    | Image: Section 2 for the say Open Centre Court   Image: Section 2 for 12 for 13 for 20 for 13 for 10 for 10 for 11 for 20 for 10 for 10 for 11 for 20 for 10 for 11 for 20 for 10 for 10 for 11 for 20 for 10 for 10 for 11 for 20 for 10 for 1                                                                                                    |                                                                                                    | Detheres                                                                                                    | Rothesay                                              |
| Rothesay Open Centre Court                                                                                                    | Rothesay Open Centre Court   Image: From 12 to Jun 18, 2023     Buy   Buy   Buy Buy Buy Buy Buy Buy Buy Buy Buy Buy                                                                                                    | Rothesay                                                                                                    | Rotnesav                                                                                                    |                                                       |
| Rothesay Open Centre Court       Rothesay Open Ground Admission       Rothesay Open F king         Im       From 12 to Jun 18, 2023       Im       From 10 to Jun 17, 2023         Buy       Buy       Buy                                                                                                    | Rothesay Open Centre Court       Rothesay Open Ground Admission       Rothesay Open I king         Im       From 12 to Jun 18, 2023       Im       From 10 to Jun 17, 2023       Im       From 10 to Jun 18, 202         Buy       Buy       Buy       Buy       Buy       Buy       Buy                                                                                                    | Rothesay<br>OPEN<br>INTINGUAAM                                                                                                    |                                                                                                    |                                                       |
| Buy Buy                                                                                                    | Buy Buy                                                                                                    | Rothesay<br>OPEN<br>NOTTINGUAM                                                                                                    |                                                                                                    | ОРЕМ ОРЕМ ИСТИНИСТИИ                                  |
|                                                                                                    |                                                                                                    | Rothesay<br>OPEN<br>NOTINGIAM<br>Rothesay Open Centre Court                                                                                                    | Rothesay Open Ground Admission                                                                                                    | Rothesay Open king                                    |
|                                                                                                    |                                                                                                    | Rothesay<br>Den<br>Bothesay Open Centre Court<br>From 12 to Jun 18, 2023                                                                                                    | Rothesay Open Ground Admission                                                                                                    | Rothesay Open In king                                 |
|                                                                                                    |                                                                                                    | Rothesay<br>Derev<br>Trincidue<br>Rothesay Open Centre Court<br>From 12 to Jun 18, 2023                                                                                                    | Rothesay Open Ground Admission                                                                                                    | Rothesay Open I king<br>From 10 to Jun 18, 202<br>Buy |
|                                                                                                    |                                                                                                    | Rothesay<br>Detremented of the second<br>Rothesay Open Centre Court<br>From 12 to Jun 18, 2023                                                                                                    | Rothesay Open Ground Admission                                                                                                    | Rothesay Open I king<br>From 10 to Jun 18, 202<br>Buy |
|                                                                                                    |                                                                                                    | Rothesay<br>Democrate<br>Rothesay Open Centre Court<br>From 12 to Jun 18, 2023                                                                                                    | Rothesay Open Ground Admission                                                                                                    | Rothesay Open I king<br>From 10 to Jun 18, 202<br>Buy |
|                                                                                                    |                                                                                                    | Rothesay Open Centre Court<br>Troma 12 to Jun 18, 2023<br>Bry                                                                                                    | Rothesay Open Ground Admission                                                                                                    | Rothesay Open king<br>From 10 to Jun 18, 202<br>Buy   |
|                                                                                                    |                                                                                                    | Rothesay<br>CUTINGUAU                                                                                                    | Rothesay Open Ground Admission                                                                                                    | Rothesay Open king<br>Trom 10 to Jun 18, 202<br>Buy   |
|                                                                                                    |                                                                                                    | Rothesay<br>From 12 to Jun 18, 2023<br>Ruy                                                                                                    | Rothesay Open Ground Admission                                                                                                    | Rothesay Open I king<br>Trom 10 to Jun 18, 202<br>Buy |
|                                                                                                    |                                                                                                    | Rothesay<br>CONTROL<br>CONTROL<br>CO | Rochesay Open Ground Admission<br>Torm 10 to Jun 17, 2023<br>Buy                                                                                                    | Rothesay Open I king<br>Trom 10 to Jun 18, 202<br>Buy |
|                                                                                                    |                                                                                                    | Rothesay Open Centre Court         Image: Trans 12 to Jun 18, 2023                                                                                                    | Rothesay Open Ground Admission<br>Torm 10 to Jun 17, 2023                                                                                                    | Rothesay Open I king<br>Trom 10 to Jun 18, 202<br>Buy |
|                                                                                                    |                                                                                                    | Rothesay Open Centre Court<br>Torran I to Jun 18, 2023<br>Buy                                                                                                    | Rochesay Open Ground Admission<br>Torm 10 to Jun 17, 2023<br>Buy                                                                                                    | Rothesay Open I king<br>Trom 10 to Jun 18, 202<br>Buy |
|                                                                                                    |                                                                                                    | Rothesay Open Centre Court         Image: Trans 12 to Jun 18, 2023                                                                                                    | Ruckey<br>Contraction<br>Contraction<br>Contractio | Rothesay Open king<br>Trom 10 to Jun 18, 202<br>Buy   |
|                                                                                                    |                                                                                                    | Rothesay Open Centre Court<br>A Contract of Units 12, 2023<br>Torrant of Units 2023                                                                                                    | Ruces of Source of Source                                                                                                    | Rothesay Open king<br>Trom 10 to Jun 18, 202<br>Buy   |

|                          |                               | for the day you war<br>to purchase the |
|--------------------------|-------------------------------|----------------------------------------|
| Click on a date to choos | e your tickets.               | tickets for                            |
| June 2023                |                               |                                        |
| Mon, 12 Jun - 11:30      | Rothesay Open Centre<br>Court | BUY NOW                                |
| Tue, 13 Jun - 11:30      | Rothesay Open Centre<br>Court | BUY NOW                                |
| Wed, 14 Jun - 11:30      | Rothesay Open Centre<br>Court | <b>BUY NOW</b>                         |
| Thu, 15 Jun - 11:30      | Rothesay Open Centre<br>Court | BUY NOW                                |
| Fri, 16 Jun - 11:00      | Rothesay Open Centre<br>Court | BUY NOW                                |
| Sat, 17 Jun - 11:00      | Rothesay Open Centre<br>Court | EUY NOW                                |
| Sun, 18 Jun - 11:00      | Rothesay Open Centre<br>Court | EUY NOW                                |

5. Select the seat (s) you want by using the seat map option or selecting the "Select the Best Seat automatically" option

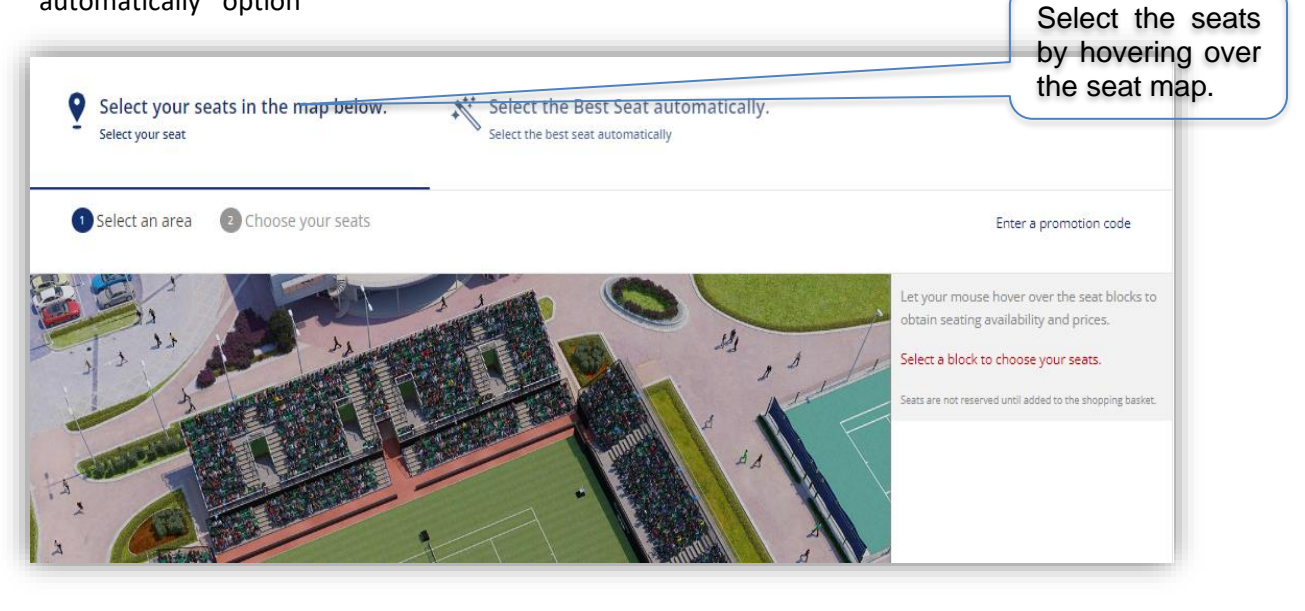

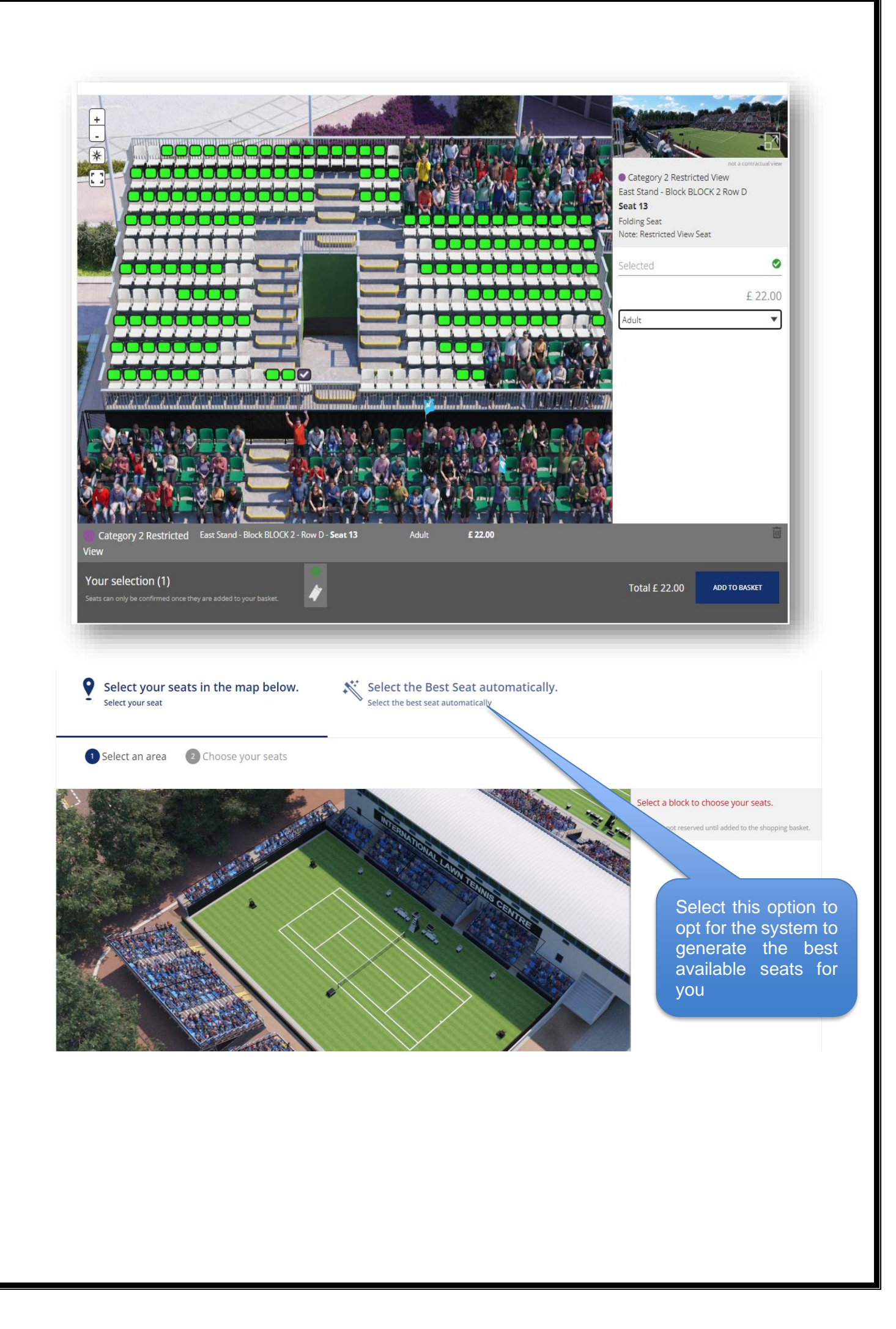

6. After selecting the quantity of new tickets, you want to purchase <u>please select "ADD TO</u> <u>BASKET" button to proceed further:</u>

| Select<br>Select yr | t <b>your seats in</b><br>pur seat | ı the map below.                                         | Select the Be<br>Select the best seat | st Seat automatically.                             |                              |
|---------------------|------------------------------------|----------------------------------------------------------|---------------------------------------|----------------------------------------------------|------------------------------|
| Seat<br>Category    | Preference (1)                     | Tariff                                                   | Quantity                              | Ticket Price                                       | Sub-total                    |
| Category<br>1       | Automatic                          | ✔ Adult                                                  | 2 🔻                                   | £ 26.00                                            | £ 52.00                      |
|                     |                                    | Child (5-16)                                             | 0 💌                                   | £ 16.00<br>at category in order to benefit from th | £ 0.00<br>iis "Child (5-16)" |
| ●<br>Wheelchair     | Automatic                          | tariff.<br>Wheelchair                                    | 0 🔻                                   | £ 26.00                                            | £ 0.00                       |
|                     |                                    | Child Wheelchair (5-16)                                  | 0 🔻                                   | £ 16.00                                            | £ 0.00                       |
|                     |                                    | Essential Companion                                      | 0 🔻                                   | £ 0.00                                             | £ 0.00                       |
|                     |                                    | Choose at least 1 item at tariff "<br>Companion" tariff. | "Wheelchair" or "Child Whe            | elchair (5-16)" in order to benefit from           | n this "Essential            |

Total

<sup>2 tickets</sup> £ 52.00

ADD TO BASKET

7. After clicking on "ADD TO BASKET" you will be navigated to the following screen showing you the tickets you are returning and the new tickets you have chosen:

| tickets you are returning and the ne                                  |                                                              |
|-----------------------------------------------------------------------|--------------------------------------------------------------|
| Shopping Basket<br>Please check your booking before you continue shop | The tickets you are returning (the original purchase)        |
| Returned tickets                                                      |                                                              |
| Rothesay Classic Centre Co                                            | Priory Club Rothesay<br>CLASSIC<br>BIRMINGHAM                |
| 1 ticket Category 1                                                   |                                                              |
| Adult                                                                 | South Stand - Block BLOCK 1 - Row F - Seat 6<br>FOLDING SEAT |
| The new tickets you will be getting by                                | Booking Fee £ -3.00                                          |
| exchanging the previous ones.                                         | Sub-total £ -51.00                                           |
| New tickets                                                           |                                                              |
| Rothesay International Cer                                            | ntre Court Rothesay INTERNATIONAL EASTBOURNE                 |
| 1 ticket Category 1                                                   | ATS X REMOVE FROM BASKET                                     |
| Adult                                                                 | North Stand - Block BLOCK B - Row C - Seat 30 6 71.00        |
|                                                                       | Sub-total £ 71.00                                            |
| Total                                                                 | £ 20.00                                                      |
| X CANCEL EXCHANGE                                                     | ADD MORE TICKETS EXCHANGE NOW                                |
|                                                                       |                                                              |

|                                                      | NORTH STAND                                                       | 9 - Block BLOCK 1 - Ro                                                             | ow A - Seat 27                                                                | £                                              | -33.00                       |                |
|------------------------------------------------------|-------------------------------------------------------------------|------------------------------------------------------------------------------------|-------------------------------------------------------------------------------|------------------------------------------------|------------------------------|----------------|
|                                                      |                                                                   | Forfeited tie                                                                      | cket value (no r                                                              | efund or credit) <del>/</del><br>Sub-total £ - | : 6.00<br>27.00              |                |
| Ticket Exchange - I                                  | No Refund                                                         |                                                                                    |                                                                               |                                                |                              | 8              |
| Marning<br>The ticket you hav<br>If you continue, yo | ve added to your cart has a low<br>ou confirm that you understand | ver value than your original tickets (ir<br>d that you are not entitled to a refur | ncluding booking charges). According<br>nd or credit of the exchange balance. | to our policy for online exchanges, t          | te price difference will not | be refundable. |
|                                                      |                                                                   |                                                                                    |                                                                               | <                                              | CANCEL EXCHANGE              | I UNDERSTAND   |
| . Following the<br><u>"PROCEED T</u>                 | e above step, p<br><u>O PAYMENT"</u>                              | please select the<br><u>:</u>                                                      | check box to ac                                                               | cept the Terms &                               | <u>k Conditions</u>          | and click      |
| Paymen                                               | ıt                                                                |                                                                                    |                                                                               |                                                |                              |                |
| Amount D                                             | ue £ 20.00                                                        | have read and ac<br>ferms & Condition                                              | scept the<br>Is                                                               |                                                | PROCEED TO PAYME             |                |
|                                                      |                                                                   |                                                                                    |                                                                               |                                                |                              |                |
|                                                      |                                                                   |                                                                                    |                                                                               |                                                |                              |                |

9. After submitting your order, you will get a confirmation on screen which will be followed by an email as well.

| ies the reference 6481 | 7268.                         |                                     |
|------------------------|-------------------------------|-------------------------------------|
| i                      | ies the reference <b>6481</b> | ies the reference <b>64817268</b> . |

## Choosing to change your seat:

To change your seat please follow step 1 by first logging into your account then select **"EXCHANGE YOUR TICKET"** option from the navigation menu and choose **"CHANGE YOUR SEAT"** option; after clicking **EXCHANGE TICKETS** you will be navigated to the screen for seat selection as mentioned in step number 5; following this step, you can select the seats by hovering over the seat map or selecting **"Select the best seat automatically"** option.

## Choosing to change the ticket date:

To select another performance date for the same event please follow steps starting from 1 following which you will be navigated to the Date Selection screen that will have other dates for the same event; by selecting the **"BUY NOW"** option for the specific performance of your choice you can proceed to exchange the tickets by selecting the seats, adding to basket and submitting your order (for further details please refer to steps 5 till 8).